## Daily Limit Maintenance

### **Daily Limit Maintenance**

Select "Daily Limit Maintenance" in other service, you can update the related limit and click "Confirm" button.

| aily Limit Maintenance                                            |                                                                                                    |                             |                                |
|-------------------------------------------------------------------|----------------------------------------------------------------------------------------------------|-----------------------------|--------------------------------|
| Daily Limit - This is the maximum amount you can transfer per day |                                                                                                    |                             |                                |
| Non-registered Third Party Account Transfer                       | Total Limit                                                                                                    | Current Limit<br>10,000.00  | Daily Limit (HKD)<br>New Limit |
|                                                                   | Sub-limit for transfer to other bank account                                                                                                    | Current Limit<br>9,000.00   | New Limit                      |
| ePayment Service                                                  | Total Limit                                                                                                    | Current Limit<br>99,000.00  | Daily Limit (HKD)<br>New Limit |
|                                                                   | Sub-limit for payment to "Primary or Secondary Education", "Post-secondary or Specialised<br>Education", "Government or Statutory Organization" and "Public Utility" | Current Limit<br>90,000.00  | New Limit                      |
|                                                                   | Sub-limit for payment to other merchants                                                                                                    | Current Limit<br>50,000.00  | New Limit                      |
| Nominated Account Transfer & Registered Account Transfer          | Total Limit                                                                                                    | Current Limit<br>499,000.00 | Daily Limit (HKD)<br>New Limit |
|                                                                   | Sub-limit for transfer to other bank account                                                                                                    | Current Limit<br>450,000.00 | New Limit                      |
|                                                                   |                                                                                                    |                             | Daily Limit (HKD)              |

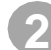

#### Verify the limit updating details and click on "Confirm" button.

| Dail | ۱y | Limit | M | ain | ter | nar | nce |  |
|------|----|-------|---|-----|-----|-----|-----|--|
|------|----|-------|---|-----|-----|-----|-----|--|

| Daily Limit - This is the maximum amount you can transfer per day |               |              |  |  |  |
|-------------------------------------------------------------------|---------------|--------------|--|--|--|
| Limit Type                                                        | Current Limit | New Limit    |  |  |  |
| Sub-limit for transfer to other bank account                      | HKD 9,000.00  | HKD 9,100.00 |  |  |  |
| Prease Note:                                                      |               |              |  |  |  |

Confirm

# Daily Limit Maintenance

### **Daily Limit Maintenance**

3 Insert the security device PIN for authentication (only applicable for limit increase).

| <ul> <li>Other merchants include Alumn or Pannets &amp; Teacher Association, Buning &amp; Credit Cad Star<br/>Pension Sneuces, Tor Balances Services, Learning or Training, Machan Services, Tary Televisio<br/>Supplex, Securities Broker, Borage, Telecommunication Services, Transportation Services, Tra<br/>7. Hyou would like to increase the limit of Third Party Account Transfer, ePayment Service, Onlin<br/>submit to such transfer.</li> <li>The maximum aggregate sum of daaly transaction limit for PPS Small Value Transfer is HKD10.</li> <li>Tomline Stare Trading and Unit: Trous Transaction limit applies to alsocurities of the final order result (whether the transaction is successfully exp<br/>a trade date, the limit will be accumulated to the next trade date.</li> <li>The daily transaction limits will be reset at around 800p.m (Hong Kong time)</li> </ul> | Nex. Clarking Services, Charling Organisation, Credi<br>particulaus Modules, Printing Services, Profession<br>wei Agency and Others.<br>a Share Trading or TPS Small Value Transfer trans-<br>tion<br>commal order. Instanc busylsell order and preset order<br>Authorise using se                                                                                                    | It Service, Driving School, Holdry Care Ser-<br>al Institution, Property Agency, Property Mic<br>colons, Security Device is required. Otherwi-<br>ers and unit trust transactions thuy order: s<br>curity device | wors, Francial Information Services, F.<br>anagement, Retail Computers, Retai<br>ise, please download and complete th<br>ubscriptions' switching: self order: red<br>but to mid/or reduce order) is<br>X | nancial or Legal Consultancy, Reness Center, Insurance d<br>– Electrical Appliances, Retail – Healthcare or Medical<br>e ellanking Services – Alteration Request Form and<br>mption). The limit will be counted upon order placement<br>made. For the transactions made after the cut-off time of |
|----------------------------------------------------------------------------------------------------|----------------------------------------------------------------------------------------------------|----------------------------------------------------------------------------------------------------|----------------------------------------------------------------------------------------------------|----------------------------------------------------------------------------------------------------|
| Back                                                                                                    | I       2       3       6       0       1       2       6       0       1       2       6       0       1       2       6       0       1       2       6       0       0       1       0       1       0       0       0       0       0       0       0       0       0       0       0       0       0       0       0       0       0       0       0       0       0       0       0       0       0       0       0       0       0       0       0       0       0       0       0       0       0       0       0       0       0       0       0       0       0       0       0       0       0       0       0       0       0       0       0       0       0       0       0       0       0       0       0       0       0       0       0       0       0       0       0       0       0       0       0       0       0       0       0       0       0       0       0       0       0       0       0       0       0       0       0       0       0       0 | Security Code show on security device         again                                                                                                    | 1                                                                                                    | Confirm                                                                                                    |

#### Completed the limit update activity.

| Daily Limit Maintenance                                                                               |               |              |      |  |  |
|----------------------------------------------------------------------------------------------------|---------------|--------------|------|--|--|
| Your Instruction is executed Reference No.: LMA2412059372892935 Instruction Date: 2024-12-05 18:15:28 |               |              |      |  |  |
| Daily Limit - This is the maximum amount you can transfer per day                                     |               |              |      |  |  |
| Limit Type                                                                                            | Current Limit | New Limit    |      |  |  |
| Sub-limit for transfer to other bank account                                                          | HKD 9,000.00  | HKD 9,100.00 |      |  |  |
| Print                                                                                                 |               |              | Done |  |  |